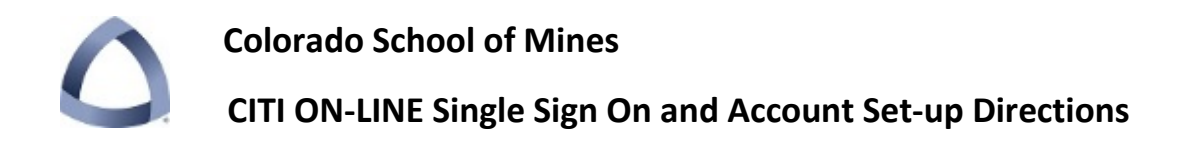

**STEP 1**: Go to homepage <u>https://citiprogram.org</u> and, no matter what your prior status, click on the SSO (Single Sign On) box option in middle of page on the right. DO NOT CLICK on individual account.

| CMEs/CEUs Publicatio                                                                    | ns News Contact Us                                                                                                    |
|-----------------------------------------------------------------------------------------|----------------------------------------------------------------------------------------------------|
| URY RESEARCH                                                                            | Username                                                                                                    |
| IOW ABOUT VULNERABLE POPULATIONS,<br>HNOLOGY, AND MORE<br>RKSHOP) & APRIL 7, 2016 (RCF) | Password<br>Log In<br>Forgot Username or Password?                                                                                                    |
|                                                                                         | Log in through references and the second second sec |
|                                                                                         | Create an account<br>Register                                                                                                    |
| pleted since 2000                                                                       | Access requires registration as an affiliate of<br>a subscribing CITI institution or as an<br>unaffiliated learner.                                                                                                    |

**STEP 2**: SSO box will take you to a page with all the Universities that use the training. Scroll down and choose the **Colorado School of Mines** on the list and Click.

| Organizations listed here use "Single Sign On" (SSO) for CITI Program access. |                                         |  |
|-------------------------------------------------------------------------------|-----------------------------------------|--|
| SSO requires a username and password issued by the organization.              |                                         |  |
| Click on the organization name for SSO login instructions.                    |                                         |  |
| 1                                                                             | Allen Institute for Brain Science       |  |
| 2                                                                             | Arbor Research Collaborative for Health |  |
| 3                                                                             | Arizona State University                |  |
| 4                                                                             | Augsburg College                        |  |
| 5                                                                             | Baylor College of Medicine              |  |
| 6                                                                             | Baylor University                       |  |
| 7                                                                             | California Institute of Technology      |  |
| 8                                                                             | Carnegie Mellon University              |  |
| 9                                                                             | Colorado School of Mines                |  |
| <br>10                                                                        | Columbia University                     |  |

## Colorado School of Mines CITI ON-LINE Single Sign On and Account Set-up Directions

**STEP 3**: Because Mines only adopted SSO February 2016, we have to "associate" pre-existing" and "new" accounts the same way. **A new or returning unmatched user should see this message after you click on the SSO**:

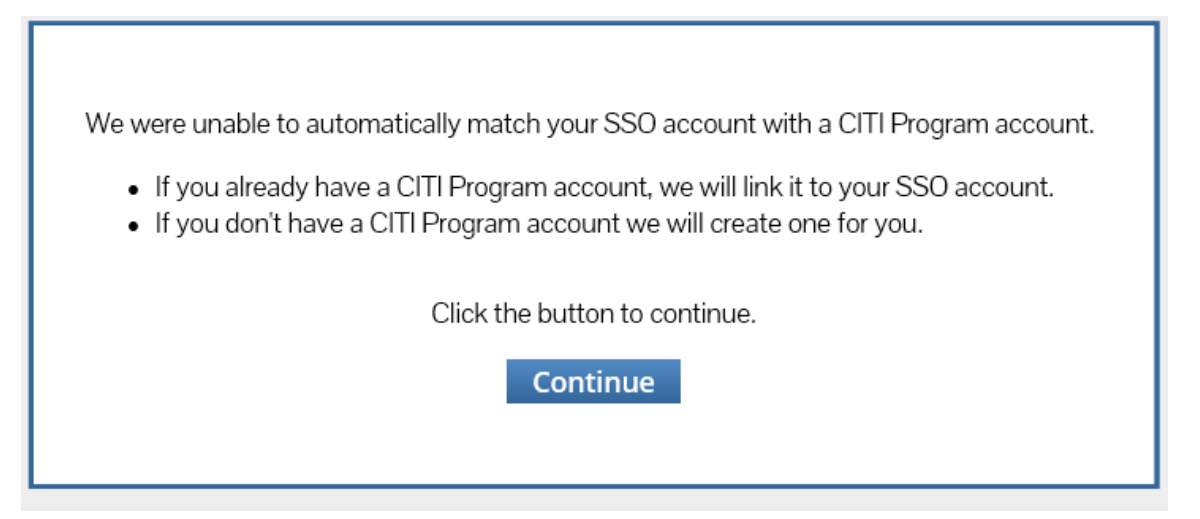

NEW ACCOUNT HOLDERS/CREATORS (New Account Creation with CITI) follow <u>STEP 4A</u> immediately following.

EXISTING ACCOUNT HOLDERS (pre-existing account with CITI) follow <u>STEP 4B</u> on the next page.

**STEP 4A**: (NEW ACCOUNT SET-UP ONLY) Users needing a new account should choose the "new Account" option and follow those screens.

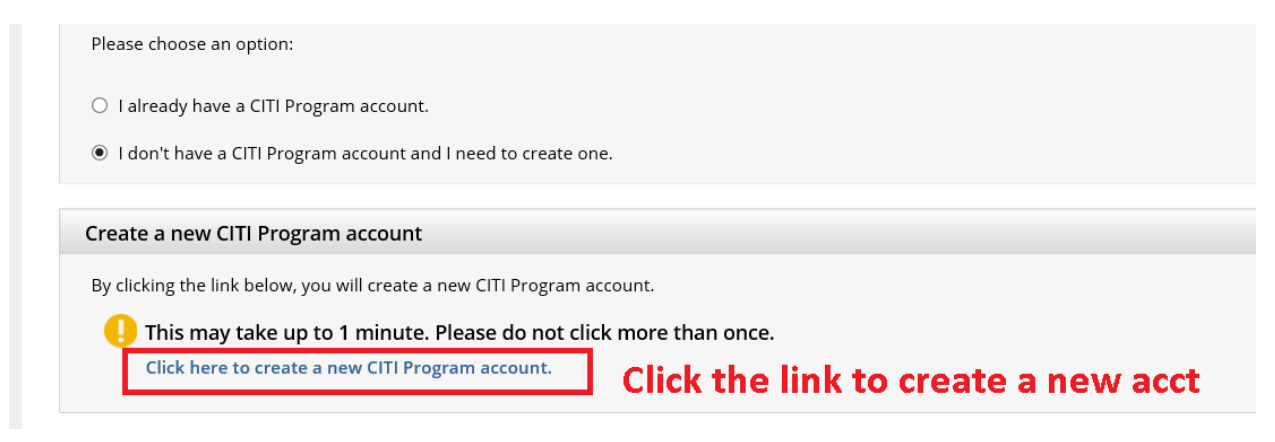

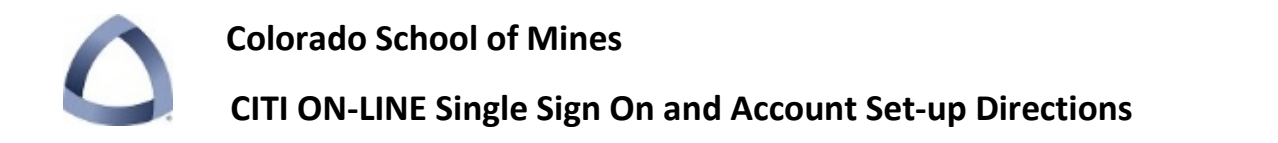

**STEP 4B (EXISTING ACCOUNT USERS)**: If the person does have a pre-existing account from other trainings at CITI, then they should click the identified button to continue.

| Collaborati                                                     | ve Institutional Training Initiative<br>t the University of Miami | Search Knowledge Base | Search |  |  |
|-----------------------------------------------------------------|-------------------------------------------------------------------|-----------------------|--------|--|--|
|                                                                 |                                                                   |                       |        |  |  |
| Associate your SSO account with a CITI Program account          |                                                                   |                       |        |  |  |
| Please choose an option:                                        | < Choose this if you have an existing                             |                       |        |  |  |
| ○ I already have a CITI Program account.                        | account                                                           |                       |        |  |  |
| ○ I don't have a CITI Program account and I need to create one. |                                                                   |                       |        |  |  |

After choosing that they already have a CITI account, the following screen will appear:

| Associate your SSO account with a CITI Program account                                                                            |                                                             |  |  |  |  |
|----------------------------------------------------------------------------------------------------|-------------------------------------------------------------|--|--|--|--|
| Please choose an option:                                                                                                    |                                                             |  |  |  |  |
| <ul> <li>I already have a CITI Program account.</li> <li>I don't have a CITI Program account and I need to create one.</li> </ul> |                                                             |  |  |  |  |
| - 0                                                                                                    |                                                             |  |  |  |  |
| Link to an existing CITI Program account                                                                                          |                                                             |  |  |  |  |
| To link your existing CITI Program account to your SSO account, please log in to your CITI Program account.                       |                                                             |  |  |  |  |
| * indicates a required field.<br>*CITI Program Username                                                                           | Use your CITI credentials for the existing account to login |  |  |  |  |
| *CITI Program Password                                                                                                    | and match. This only shows up this once.                    |  |  |  |  |
| Log In                                                                                                    |                                                             |  |  |  |  |

**STEP 5**: Complete any profile items missing and then, when finished, register for the necessary training courses.